## Инструкция по созданию Достижения физ. лица-

# Научно-исследовательская работа (далее-НИР)

Инструкция по установке 1C: <u>https://cloud.rmapo.ru/s/MnR2p9syEgzDBeR</u>

1.Для создания НИР Пользователю необходимо выбрать блок "Наука", после чего нажать кнопку "Достижение физических лиц".

| • | Обсуж      | кдения Заявка НПМ |                                                 |                                                                    |                                           | Поиск (Ctrl+F) | × tội | × |
|---|------------|-------------------|-------------------------------------------------|--------------------------------------------------------------------|-------------------------------------------|----------------|-------|---|
|   |            | •                 |                                                 |                                                                    |                                           |                |       |   |
| , | E          | Справочники       | Достижения физических лиц                       | Участники                                                          | Отчеты                                    |                |       |   |
| 1 | •          | Учебные планы     | Заявка НПМ<br>Виды достижений физических лиц    | Виды заявок НПМ<br>Вопросы НПМ<br>Участники достижений             | Детализация данных<br>Утверждение тем НИР |                |       |   |
|   |            | Расписание        | Виды мероприятий<br>Издательства<br>Мероприятия | См. также                                                          | Сервис<br>Отчет по кафедре / факультету   |                |       |   |
|   | Ŕ          | Приемная кампания | Периодические издания                           | статусы достижений физических лиц<br>Статусы периодических изданий |                                           |                |       |   |
| ; | ×          | Нагрузка          |                                                 |                                                                    |                                           |                |       |   |
| 1 | ŝ          | Обучающиеся       |                                                 |                                                                    |                                           |                |       |   |
| I |            | Взаиморасчеты     |                                                 |                                                                    |                                           |                |       |   |
| I | H          | Общежитие         |                                                 |                                                                    |                                           |                |       |   |
|   | <u>0</u> 2 | Сотрудники        |                                                 |                                                                    |                                           |                |       |   |
|   | н          | Наука             |                                                 |                                                                    |                                           |                |       |   |
|   | _          |                   |                                                 |                                                                    |                                           |                |       | _ |

2. В появившемся окне необходимо нажать кнопку "Создать", для создания новой НИР, либо открыть (в два клика) уже ранее созданную НИР для редактирования.

| 🗲 🔶 🏠 Достижения физ                                | зических | лиц                                           |  |  |  |  |
|-----------------------------------------------------|----------|-----------------------------------------------|--|--|--|--|
| Создать 🔂 Найти Отменить поиск                      |          |                                               |  |  |  |  |
| Вид достижения ↓ Наименование                       |          |                                               |  |  |  |  |
| <ul> <li>Научно-исследовательские работы</li> </ul> |          | НИР: Название, Осетрова Ольга<br>Вениаминовна |  |  |  |  |

### 3. В новом окне необходимо заполнить следующие поля.

## 3.1. Вид достижения – выберите необходимый вид достижения

| <ul> <li>☆ НИР: Сердечно-сосудистые и сочетанные заболевания в Восточно</li></ul>                                                                                                    | ☆ НИР: Сердечно-сосудистые и сочетанные заболевания в Восточно & : □<br>Основное Присовдиненные файлы Ссылки на принятые файлы Статусы достложений физических лиц<br>Записать и закрыть Записать                                                                                                    |
|----------------------------------------------------------------------------------------------------|----------------------------------------------------------------------------------------------------|
| Записать и закрыть         Записать         Еще -           Вид достижения:         Научно-исследовательские работы         •         Ф         Дата:         01.01.2022         •                                                                              | Вид достижения: Ваучно-исследовательские работы • • Ф Дата. 01.01.2022 В<br>Организация: ФГБОУ ДПО РМАНПО Минадрава России • Ø                                                                                                    |
| Организация: Введите строку для поиска<br>Статус: Нажмите Показать все для выбора<br>Нажмите + (создать) для добаеления<br>Характеристики<br>Название НИР: Показать все<br>+ создать) для добаеления<br>Название НИР: Фоказать все<br>+ создать) для добаеления | Статус:         Утев         Виды достижений физических лиц         ©         !           Марактеристики         УЧ         Выбрать.         Создать.         ©         !         .           Название НИР:         Код         Наименование         1         Указывать список участии         .           Вид НИР по источник         Фолосовоб         Докладам         .         .         .           Руководитель. НИР:         .         .         .         .         .         .           Руководитель. НИР:         .         .         .         .         .         .           Руководитель. НИР:         .         .         .         .         .         . |
| Вид НИР по источнику финансирования: Црант • 6                                                                                                    | Дата начала:         нь, 00000001         Научно-исследовательские работы         ✓           Дата окончания:         -         00000011         Патенты         ✓           Специальность ВАК         -         00000018         Премии, нагряды, поощрения         ✓           Регистрационный №         -         00000005         Статьи         ✓           -         00000005         Такисы         ✓           -         00000005         Такисы         ✓           -         -         00000005         Такисы         ✓                                                                                                    |

## 3.2.Организация – стоит у пользователя по умолчанию

| Организация: | ФГБОУ ДПО РМАНПО Минздрава России | · ₽ |
|--------------|-----------------------------------|-----|

## 4. Блок «Характеристика» (все поля обязательны, они подсвечиваются красным):

| Характеристики | Участники | Прочее |   |
|----------------|-----------|--------|---|
|                |           |        | _ |

## 4.1. Название НИР – необходимо ввести название НИР

| Название НИР: |     |
|---------------|-----|
|               | - 1 |

# **4.2. Вид НИР по источнику финансирования** – для выбора Вида НИР по источнику финансирования нужно *начать вбивать вид НИР*. Система предложит выбор из списка.

| Вид НИР по источнику финансирования: | Гран         | - C |
|--------------------------------------|--------------|-----|
| Источник финансирования:             | Грант        | и т |
| Руководитель НИР:                    | Показать все |     |
| Лата начала:                         | [L]          |     |

4.3. Источник финансирования – для выбора источника финансирования нужно <u>начать вбивать</u> <u>источник финансирования</u>. Система предложит выбор из списка

| Источник финансирования: | Мин 🗸 С                                          |
|--------------------------|--------------------------------------------------|
| Руководитель НИР:        | Министерство здавоохранения Российской Федерации |
| Дата начала:             | [ Показать все +                                 |
| Дата окончания:          |                                                  |

## 4.4. Руководитель НИР – в данное поле внести ФИО можно двумя способами:

4.4.1. выберите Физическое лицо, которое есть в базе, нажав три точки справа,

| Руководитель НИР: | I | ٦ |
|-------------------|---|---|
|                   |   | _ |

В новом окне выбрать «Физическое лицо» и нажать «Ок», в справочнике «Физические лица» выделить нужное ФИО и нажать кнопку «Выбрать»

| Выбор типа данных ×       |              | ☆ Физические лица                             |  |  |  |  |
|---------------------------|--------------|-----------------------------------------------|--|--|--|--|
| Строка<br>Физическое лицо | ОК<br>Отмена | Создать Создать группу 🔓 💰                    |  |  |  |  |
|                           |              | Имя                                           |  |  |  |  |
|                           |              | <ul> <li>Абагаев Андрей Юрьевич</li> </ul>    |  |  |  |  |
|                           |              | <ul> <li>Абаева Альбина Виситовна</li> </ul>  |  |  |  |  |
|                           |              | <ul> <li>Абазова Ая Руслановна</li> </ul>     |  |  |  |  |
|                           |              | <ul> <li>Абакаров Арсен Шахванович</li> </ul> |  |  |  |  |

## 4.4.2. Внесите ФИО руководителя самостоятельно

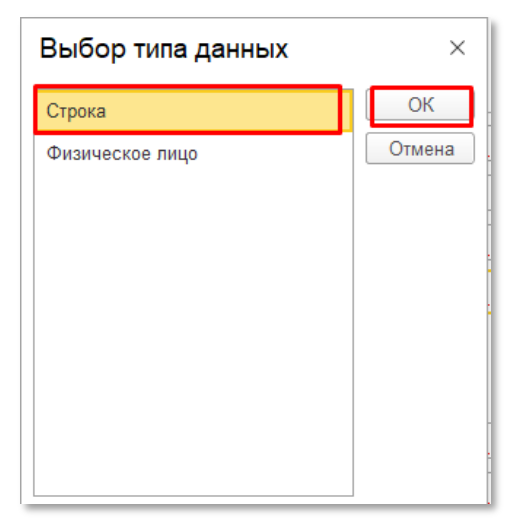

(ВАЖНО – новое ФИО вводится только, если оно отсутствует в *Справочнике*)

В новом окне выбрать «Строка» и нажать «Ок».

Поле станет активным для ввода (появится курсор), далее нужно ввести нужное ФИО.

Руководитель НИР:

Иванов Иван Иванович

## 4.5. Дата начала и дата окончания – справа нажать на значок календаря и выбрать дату

| Дата начала:    |  |
|-----------------|--|
| Дата окончания: |  |

| 2023 |         | Сентябрь |    |    |    |    | <  | >  |
|------|---------|----------|----|----|----|----|----|----|
| Янв  | Июл     | Пн       | Вт | Ср | Чт | Пт | Сб | Вс |
| Фев  | Авг     | 28       | 29 | 30 | 31 | 1  | 2  | 3  |
| Мар  | Сен     | 4        | 5  | 6  | 7  | 8  | 9  | 10 |
| Апр  | Окт     | 11       | 12 | 13 | 14 | 15 | 16 | 17 |
| Май  | Ноя     | 18       | 19 | 20 | 21 | 22 | 23 | 24 |
| Июн  | Дек     | 25       | 26 | 27 | 28 | 29 | 30 | 1  |
| Cerc | Сегодня |          | 3  | 4  | 5  | 6  | 7  | 8  |

**4.6.** Специальность ВАК – для выбора специальности нужно нажать на стрелочку, *«Показать все»* 

| Специальность ВАК:<br>Регистрационный № ЕГИСУ НИОКТР:<br>Аннотация: | Специальность ВАК:                                                 | <u> </u>                           | <b>▼</b> ₽ |
|---------------------------------------------------------------------|--------------------------------------------------------------------|------------------------------------|------------|
| TIOKASATE BCC                                                       | Специальность ВАК:<br>Регистрационный № ЕГИСУ НИОКТР<br>Аннотация: | : 1.5.4 Биохимия<br>Показать все + |            |

| ☆ Научные специальности                                            | ∂ : □ ×             |
|--------------------------------------------------------------------|---------------------|
| Выбрать Создать 🗿 💰 Поиск (Ctrl+F) ×                               | <b>Q</b> - Еще - ?  |
| Наименование ↓                                                     | Специальность       |
| = 1.5.10 Вирусология                                               | 30.06.01 Фундамент  |
| = 1.5.11.Микробиология                                             | 30.06.01 Фундамент  |
| 1.5.4 Биохимия                                                     | 30.06.01 Фундамент  |
| = 1.5.7 Генетика                                                   | 30.06.01 Фундамент  |
| σ 14.02.06 Медико-социальная экспертиза и медико-социальная        | 31.06.01 Клиническа |
| <ul> <li>3.1.1 Рентгенэндоваскулярная хирургия</li> </ul>          | 31.06.01 Клиническа |
| 3.1.10 Нейрохирургия                                               | 31.06.01 Клиническа |
| = 3.1.11 Детская хирургия                                          | 31.06.01 Клиническа |
| 3.1.12 Анестезиология и реаниматология                             | 31.06.01 Клиническа |
| <ul> <li>3.1.13 Урология и андрология</li> </ul>                   | 31.06.01 Клиническа |
| <ul> <li>3.1.14 Трансплантология и искусственные органы</li> </ul> | 31.06.01 Клиническа |
| <ul> <li>3.1.15 Сердечно-сосудистая хирургия</li> </ul>            | 31.06.01 Клиническа |
| <ul> <li>3.1.16 Пластическая хирургия</li> </ul>                   | 31.06.01 Клиническа |
| <ul> <li>3.1.17 Психиатрия и наркология</li> </ul>                 | 31.06.01 Клиническа |
| = 3.1.18 Внутренние болезни                                        | 31.06.01 Клиническа |
| = 3.1.19.Эндокомнолосия                                            | 31.06.01 Клицицеска |

В новом окне (справочник «Научные специальности») левой кнопкой мыши выбрать специальность и нажать кнопку «Выбрать»

## Инструкция.Научно-исследовательская работа

**4.7. Регистрационный № ЕГИСУ НИОКТР** - введите нужные данные. (при наличии номера ЕГИСУ НИОКТР). В случае отсутствия номера, введите "0".

**4.8.** Аннотация (представляет собой краткое содержание НИР) -введите данные (не более 2000 знаков). В данном разделе можно указывать любые дополнительные сведения.

| Аннотация:                            |  |
|---------------------------------------|--|
| · · · · · · · · · · · · · · · · · · · |  |
|                                       |  |
|                                       |  |
|                                       |  |

4.9. Рубрикатор ГРНТИ - для выбора рубрикатора нужно нажать на стрелочку, «Показать все»

| Рубрикатор ГРНТИ: |                                | <br>Ŧ | C |
|-------------------|--------------------------------|-------|---|
|                   | 76.01.01 Руководящие материалы |       |   |
|                   | Показать все                   |       |   |

В новом окне (ГРНТИ) левой кнопкой мыши выбрать рубрикатор и нажать кнопку «Выбрать»

| ☆ТРНТИ                                                                     | e I I X          |
|----------------------------------------------------------------------------|------------------|
| Выбрать Создать Поиск (Ctrl+F) ×                                           | <b>Q</b> - Еще - |
| Наименование ↓                                                             | Код              |
| 76.01 Общие вопросы медицины и здравоохранения                             | 00000001         |
| <ul> <li>76.01.01 Руководящие материалы</li> </ul>                         | 00000010         |
| <ul> <li>76.01.05 Материалы общего характера</li> </ul>                    | 00000011         |
| <ul> <li>76.01.07 Философские проблемы в медицине и здравоох</li> </ul>    | 00000012         |
| <ul> <li>76.01.09 История медицины и здравоохранения. Персона</li> </ul>   | 00000013         |
| <ul> <li>76.01.11 Современное состояние и перспективы развития</li> </ul>  | 00000014         |
| <ul> <li>76.01.13 Научные и технические общества, съезды, конг</li> </ul>  | 00000015         |
| <ul> <li>76.01.14 Коммерческие вопросы, маркетинг, конъюнктура</li> </ul>  | 00000016         |
| 76.01.17 Международное сотрудничество                                      | 00000017         |
| <ul> <li>76.01.21 Организация научно-исследовательских работ</li> </ul>    | 00000018         |
| 76.01.25 Патентное дело. Изобретательство и рационализ                     | 00000019         |
| <ul> <li>76.01.29 Информационная деятельность</li> </ul>                   | 00000020         |
| <ul> <li>76.01.33 Терминология. Справочная литература. Учебная</li> </ul>  | 00000021         |
| <ul> <li>76.01.37 Стандартизация</li> </ul>                                | 00000022         |
| <ul> <li>76.01.39 Пропаганда и популяризация медицинских знаний</li> </ul> | 00000023         |
| 76.01.73 Молицинская статистика                                            | 000000024        |

#### 5. Блок «Участники» - в этот блок вносятся все участники достижения

| Характеристики | Участники | Прочее |               |
|----------------|-----------|--------|---------------|
| Добавить       | + +       |        | Еще 🗕         |
| Участник       |           |        | Подразделения |
|                |           |        |               |

При нажатии на кнопку «Добавить» появится строка для внесения ФИО Участника достижения. *Начните вбивать ФИО сотрудника нашей Академии или филиала*. Система предложит выбор из списка.

**ВАЖНО!** Во вкладке «Участники» указываются только наши сотрудники, авторы сторонних организаций должны быть перечислены на вкладке «Прочее» в поле «Аннотация».

Столбец «Подразделение» заполняется автоматически по выбранному Участнику.

| Участник                         |          | Подразделения |  |
|----------------------------------|----------|---------------|--|
| Зайцева Татьяна Н                | × @      |               |  |
| Зайцева Татьяна Николаевна (000) | 0005183) |               |  |
|                                  |          |               |  |

### В список добавится участник и закрепленные за ним кафедры

| Характеристики Участники Прочее |                                          |
|---------------------------------|------------------------------------------|
| Добавить 🛧 🕹 🔇                  | Еще -                                    |
| Участник                        | Подразделения                            |
| Сычев Игорь Николаевич          | Кафедра клинической фармакологии и терап |

#### 6. Работа с вкладкой «Прочее»

| Характеристики | Участники | Прочее |  |
|----------------|-----------|--------|--|
|                |           |        |  |

Поле «Наименование» создается автоматически при *записи* достижения. В наименование прописываются *Наименование НИР* и *Руководитель НИР* публикации.

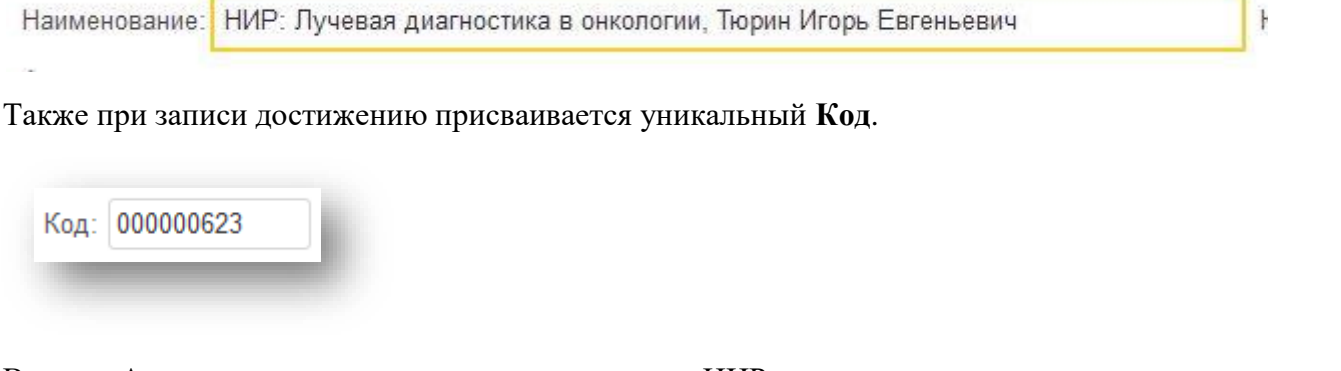

В поле «Аннотация» внесите краткое содержание НИР.

| Аннотация: |  |  |  |
|------------|--|--|--|
|            |  |  |  |
|            |  |  |  |
|            |  |  |  |
|            |  |  |  |
|            |  |  |  |
|            |  |  |  |
|            |  |  |  |
|            |  |  |  |

При необходимости, можно указать свой комментарий в соответствующем поле.

| Комментарий: |  | Ŀ. |
|--------------|--|----|
|              |  | æ  |

В графе ответственный автоматически указывается пользователь, создавший данное достижение.

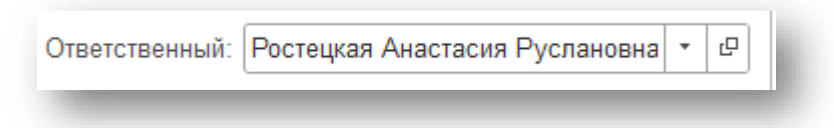

## 7. Прикрепление файла к Достижению

Для того чтобы прикрепить файл-скан достижения (например: грантовое соглашение) необходимо перейти в раздел «Присоединенные файлы».

| Основное           | Присоединенные файлы |          | Ссылки на принятые файлы | Статусы достижений физических лиц |
|--------------------|----------------------|----------|--------------------------|-----------------------------------|
| Записать и закрыть |                      | Записать |                          |                                   |
|                    |                      |          |                          |                                   |

Нажав на кнопку «Добавить» выберите строку «Файл с диска».

| Основное Присоединенные                                                                                                    | файлы Ссылки на принятые файлы Статусы д | остижений физических лиц |  |  |  |  |  |
|----------------------------------------------------------------------------------------------------|------------------------------------------|--------------------------|--|--|--|--|--|
| Присоединенные фай                                                                                                    | лы                                       |                          |  |  |  |  |  |
| <ul> <li>Добавить -</li> <li>Просмотреть</li> <li>Редактировать</li> <li>Закончить</li> <li>Печать -</li> <li>Отправить</li> </ul> |                                          |                          |  |  |  |  |  |
| Файл с диска                                                                                                    | Дата изменения                           | Отредактировал           |  |  |  |  |  |
| По шаблону                                                                                                    |                                          |                          |  |  |  |  |  |
|                                                                                                    |                                          |                          |  |  |  |  |  |
|                                                                                                    |                                          |                          |  |  |  |  |  |

Выберите папку, в котором расположен файл → выберите необходимый файл → нажмите на кнопку «Открыть».

| высор фаила                                                                                                    |                                          |                                                                         |                 |  |            |                 | × |
|----------------------------------------------------------------------------------------------------|------------------------------------------|-------------------------------------------------------------------------|-----------------|--|------------|-----------------|---|
| ightarrow                                                                                                    | мпьютер > Загрузкі                       | и                                                                       |                 |  | ✓ ७        | иск в: Загрузки |   |
| орядочить 🔻 Новая пап                                                                                                    | пка                                      |                                                                         |                 |  |            | <b>• •</b>      | ? |
| <ul> <li>Быстрый доступ</li> <li>Рабочий стол</li> <li>Загрузки</li> <li>Документы</li> <li>Изображения</li> <li>Ростецкая</li> <li>Замечания</li> <li>Наука</li> <li>Telegram Desktop</li> </ul> | * Cer<br>* *<br>* *<br>* *<br>* *<br>* * | годня (2)<br>Певстра<br>Марты<br>Теlegram Desktop<br>прошлой неделе (6) | Rectine for lar |  |            |                 |   |
| Имя файла                                                                                                    | a: 7651944                               |                                                                         |                 |  | ∨ Все файл | лы (*.*)        | ~ |
|                                                                                                    |                                          |                                                                         |                 |  | Откры      | ыть Отмен       | a |

В разделе отобразиться файл, прикрепленный к достижению.

| соединенные файлы<br>обавить - Просмотреть | Редактировать Закончить Печать | • Отправить                    | Еще - ?                                                                                                    |
|--------------------------------------------|--------------------------------|--------------------------------|----------------------------------------------------------------------------------------------------|
| Наименование                               | Дата изменения                 | Отредактировал                 | <ul> <li>• •     <li>Q      <li>Q      <li>Q      <li>Q      <li>Q      <li>Q      <li>Q      <li>Q       </li> </li></li></li></li></li></li></li></li></ul> |
| - 7651944                                  | 12.09.2023 16.11.32            | Ростецкая Анастасия Руслановна |                                                                                                    |
|                                            |                                |                                |                                                                                                    |

**8. Поле «Статус»** - система автоматически проставляет статус «На согласовании» (при необходимости статус можно поменять)

| Статус:         |                 | • |
|-----------------|-----------------|---|
| Характеристики  | На согласовании | 1 |
| Название НИР:   | На доработке    |   |
|                 | Утверждено      |   |
| Бид НИР по исто | Отклонено       |   |
| Источник финанс | ирования.       | _ |

9. После заполнения **НИР** нажмите «Записать и закрыть» (достижение запишется в систему, окно ввода закроется) или «Записать» (НИР запишется, окно ввода не закроется)

Записать и закрыть Записать